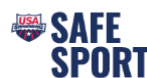

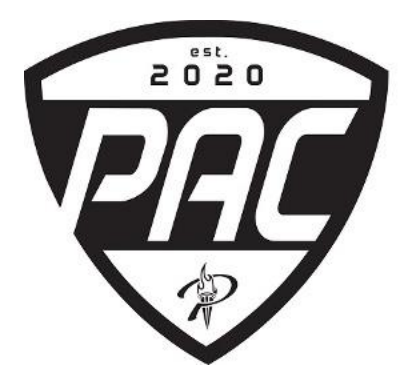

Please use the instructions below to ensure the Prosper Aquatic Club receives credit for your Safe Sport Training. Training is free!

## Instructions for "Parent's Guide to Misconduct in Sport":

- Go to this <u>link</u> and click REGISTER. (It's free!)
- In the LEARN box, click CREATE ACCOUNT. Fill in information. LSC select North Texas Swimming and Club Name select Prosper Aquatic Club.
- Once you are logged in click COURSES.
- At the bottom of the page locate "Parent's Guide to Misconduct in Sport (Safe Sport for Swim Parents)" and click ADD COURSE. Under Terms of Service Click I ACCEPT.
- Next you can START the course.
- Complete the course evaluation at the end of the course enter Prosper Aquatic Club (PAC).

Instructions for "Safe Sport Training for Athletes" (Athlete's Age12-17):

- Go to this <u>link</u>.
- Under START THE TRAINING enter first name, last name, and birthdate, click SEARCH.
- Athlete's name and Club Code: PAC should appear, click CONTINUE.
- Under MEMBER EDUCATION and Athlete's name click the box to verify parental consent. Click GO TO LEARN.
- Under TERMS OF SERVICE, Click I ACCEPT.
- Once you are logged in COURSES.
- At the bottom of the page locate "Safe Sport for Athletes" and click ADD COURSE.
- Next you can START the course.
- Complete the course evaluation at the end of the course enter Prosper Aquatic Club (PAC).

Thank you for your commitment to promoting a safe environment for all our members!